Die Version für den Mitbesteller

ULIS SEGELFLUGBEDARF

Partner für Dich und Deinen Sport

Revision 1.0 Gültig ab 11.2.2025

### Inhaltsverzeichnis

| Absc  | hnitt                                           | Seite |
|-------|-------------------------------------------------|-------|
| 1.    | Revisionsübersicht über dieses Dokument         | 1     |
| 2.    | Allgemeines                                     |       |
| 2.1   | Technische Hinweise                             | 2     |
| 3.    | So geht's los                                   | 2     |
| 3.1   | Der Aufruf der Funktion                         | 2     |
| 3.1.1 | Der Einstieg                                    | 2     |
| 3.1.2 | Eingabe des Zugangscodes                        | 3     |
| 3.1.3 | Eingabe der Sammelbestellungscodes              | 3     |
| 3.2   | In der Sammelbestellung                         | 4     |
| 3.2.1 | Bestellseite oberer Teil                        | 4     |
| 3.2.2 | Bestellseite mittlerer Teil (Artikelauswahl)    | 4     |
| 3.2.3 | Bestellseite mittlerer Teil (Bestell-Übersicht) | 4     |
| 3.2.4 | Bestellseite unterer Teil (Zusammenfassung)     | 5     |
| 3.2.5 | Bestellseite ganz unten                         | 5     |
| 3.3   | Ausstieg aus der Sammelbestellung               | 5     |
| 4.    | Was kommt dann?                                 | 6     |

### 1. Revisionsübersicht über dieses Dokument

| Version | Wer | Wann      | Was                             |
|---------|-----|-----------|---------------------------------|
| 1.0     | MB  | 11.2.2025 | Neuerstellung aus Haupfdokument |
|         |     |           |                                 |
|         |     |           |                                 |
|         |     |           |                                 |
|         |     |           |                                 |

### Die Version für den Mitbesteller

### 2. Allgemeines

Herzlichen Dank für die Teilnahme an unserer diesjährigen Sammelbestellung. Dein Initiator der Sammelbestellung bestimmt den Endtermin der Sammelbestellung.

#### 2.1 Technische Hinweise

Die Funktion verwendet Java Script, sodass dies nicht ausgeschaltet sein darf. Falls das der Fall ist, kann es zu Fehlfunktionen kommen.

### 3. So geht's los

Du bekommst vom Initiator der Sammelbestellung eine Email, die den Code enthält, der den Einstieg in genau diese Sammelbestellung erlaubt. Dieser Code besteht aus 4 Blöcken mit BUCHSTABEN. Alternativ hängt er vielleicht auch bei euch am schwarzen Brett im Vereinsheim....

Merke: Für jeden Zugriff auf eure Sammelbestellung forderst Du immer einen neuen Zugangscode an, dieser besteht aus 4 Blöcken mit ZAHLEN. Wie das geht steht weiter unten.

#### 3.1 Der Aufruf der Funktion

Der **Aufruflink** zur Sammelbestellung liegt bei uns im Shop in der Hauptkategorie "ICAO-Sammelbestellung". Der Direktlink ist dieser: <u>https://shop.segelflugbedarf24.de/sb\_main.php</u>

#### 3.1.1 Der Einstieg

Nach Aufruf der Funktion erscheint folgendes Bild:

| * Pflichtanga | be                                      |                                                             |
|---------------|-----------------------------------------|-------------------------------------------------------------|
| ** Eingabe n  | ur für die erste Anmeldung erforderlich | 1                                                           |
| EMail:        | Beispiel: john.doe@acme.com             | * Eingabe erforderlich                                      |
| Vorname:      | Beispiel: Hansi                         | ** (wird bei bekannter Mail Adresse automatisch ausgefüllt) |
| Nachname:     | Beispiel: Hoppenstaedt                  | ** (wird bei bekannter Mail Adresse automatisch ausgefüllt) |
| Verein:       | Beispiel: Segelflugverein Himmelhoch    | (optional, kann die Abrechnung der Bestellung erleichtern)  |
|               | Zugangscode senden                      |                                                             |

Bei der ersten Anmeldung sind alle Eingabefelder (Rot- und Blau markierte) auszufüllen. Aus Gründen des Datenschutzes ist für jeden Aufruf der Funktion ein individueller Zugangscode erforderlich. Dieser wird mit der Taste "Zugangscode senden" erzeugt und an **Deine Emailadresse gesendet**.

#### >> Betätige die Taste "Zugangscode senden"

Schau jetzt bitte in Dein Postfach und ggfs. auch in Deinen SPAM-Filter.

#### Die Version für den Mitbesteller

#### 3.1.2 Eingabe des Zugangscodes

In einer Email mit dem Betreff "Dein Sammelbestell-Zugang bei Ülis Segelflugbedarf" liegt der Zugangscode für die Bestellung. Der Code besteht aus **vier ZAHLEN Blöcken**, die durch Bindestriche ('-') getrennt sind. Du kannst den Code in das Eingabefeld direkt eintippen oder aus der Email kopieren und aus der Zwischenablage in das Eingabefeld einfügen.

Hinweis: Diesen Zugangscode benötigst Du für jeden Neueinstieg in die Sammelbestellung.

| * Pflichtangabe | I.                                              |                                                                                                    |
|-----------------|-------------------------------------------------|----------------------------------------------------------------------------------------------------|
| ** Eingabe nur  | für die erste Anmeld                            | ung erforderlich                                                                                                    |
| EMail:          | marcus@boehnisch.net                            | *                                                                                                    |
| Vorname:        | Marcus                                          | ** (Eingabe bei letzer Anmeldung)                                                                                     |
| Nachname:       | Böhnisch                                        | ** (Eingabe bei letzer Anmeldung)                                                                                     |
| Verein:         | Gedern                                          | (optional, kann die Abrechnung der Bestellung erleichtern)                                                            |
| Ein neuer Zuga  | angscode, beginnen<br>Bitte hier den per Mail e | d mit <b>482</b> wurde Ihnen an die Adresse <b>marcus@boehnisch.net</b> verschickt.<br>haltenen Zugangscode eintragen |
| Zugangscode:    | 482-672-757-733                                 | * Eingabe erforderlich                                                                                                |
|                 | Anmelden                                        |                                                                                                    |

#### >> Betätige die Taste "Anmelden"

#### 3.1.3 Eingabe der Sammelbestellungscodes

Hier gibst Du den Buchstabencode ein, den Du vom Initiator der Sammelbestellung bekommen hast.

| An Commelhactellung beteiligen          | Beispiel: ABC-DEF-GEH-IJK                |                                     |
|-----------------------------------------|------------------------------------------|-------------------------------------|
| An Sammelbestellung beteiligen          | Hier die Schlüsselnummer eingeben, die I | Du vom Hauptbesteller erhalten hast |
| Ausgewählte Sammelbestellung bearbeiten |                                          |                                     |

#### >> Betätige die Taste "Ausgewählt Sammelbestellung bearbeiten"

Jetzt bist Du erstmalig der Sammelbestellung Deiner Gruppe 😊 Es erscheint eine recht umfangreiche Maske, die allerdings eine übersichtliche Bestellung ermöglicht.

#### Die Version für den Mitbesteller

#### 3.2 In der Sammelbestellung

3.2.1 Bestellseite oberer Teil

| Sammelbestellung                                                      |                                             |                                                                   |  |  |  |  |  |
|-----------------------------------------------------------------------|---------------------------------------------|-------------------------------------------------------------------|--|--|--|--|--|
| Name: Ülis Sammelbestellung 2025 Schlüsselnummer (*): UTO-UWN-LJJ-NJR |                                             |                                                                   |  |  |  |  |  |
| (*) Hinweis: Wenn Du dei                                              | ne Sammelbestellung mit anderen Teilen möch | test, dann benötigen diese die Schlüsselnummer dieser Liste, um a |  |  |  |  |  |
| Hauptbesteller:                                                       | Sylvia Böhnisch (info@segelflugbedarf24.de) | Hinweise des Hauptbestellers:                                     |  |  |  |  |  |
| Angemeldeter Nutzer: Sylvia Böhnisch (info@segelflugbedarf24.de)      |                                             |                                                                   |  |  |  |  |  |
| Status: In Bearbeitung                                                |                                             |                                                                   |  |  |  |  |  |

Hier stehen die Kopfdaten drin, also Der Initiator oder Hauptbesteller, Du mit Deiner Emailadresse, der Status der Bestellung und der kurze Hinweis, den der Hauptbesteller für euch da hereingeschrieben hat. Alle diese Daten sind von Dir nicht editierbar.

#### 3.2.2 Bestellseite mittlerer Teil (Artikelauswahl)

| itte w    | ähle hier die gew                  | vünschten Artikel aus um s                                             | sie der Samm | elbestellu  | ng hinzuzufügen: |                |
|-----------|------------------------------------|------------------------------------------------------------------------|--------------|-------------|------------------|----------------|
|           | A                                  | rtikel                                                                 | Rabattgruppe | Einzelpreis | Bestellmenge     | Kommentar      |
| rtikel: ( | Filter:<br>ICAO-Segelflugkarte Mün | ICAO Segelflug v<br>nchen Papier gefaltet v<br>Artikel im Shop ansehen | ICAO-Std     | 13.50€      | 1                |                |
|           |                                    |                                                                        |              |             | Zur Bestellun    | g hinzuzufügen |

Hier wählst Du über den Filter die Artikelkategorie aus (es gibt verschiedene Karten und allerhand weiteres zur Auswahl). Vergiss nicht die Anzahl einzugeben. Du kannst auch mehrere gleiche Artikel aussuchen und diese mit individuellen Kommentaren versehen, siehe nächstes Bild. Damit kannst Du Artikel z.B. für Deinen Nachwuchs mitbestellen und entsprechend kennzeichnen

#### 3.2.3 Bestellseite mittlerer Teil (Bestell-Übersicht)

Dieser Teil ist Dein Warenkorb zeigt Dir die von Dir ausgewählten Artikel.

#### Ihr Warenkorb: Artikel Anzahl Auswahl Kommentar Einzelpreis Rabattgruppe ICAO-Segelflugkarte München Papier gefaltet 13.50€ ICAO-Std 1 ICAO-Segelflugkarte München Papier gefaltet 13.50€ ICAO-Std 1 ICAO-Segelflugkarte Hamburg Papier gefaltet 13.50€ ICAO-Std 24 ICAO-Segelflugkarte Hannover Folie gefaltet 16 50 € ICAO-Std 1 für Horst zum Geburtstag Handfunkgeräte-Leistungsantenne BNC-Anschluss 21.50 € kein Rabatt möglich für Horst zum Geburtstag 1 Auswahl löschen

#### Die Version für den Mitbesteller

#### 3.2.4 Bestellseite unterer Teil (Zusammenfassung)

Hier siehst Du das Zahlenwerk Deines Teils und der gesamten Sammelbestellung

| Zusammenfass                     | ung ihrer Bestellung:                             |                             |                       | 5             | 6                   |
|----------------------------------|---------------------------------------------------|-----------------------------|-----------------------|---------------|---------------------|
| Anzahl Artikel Preis ohne Rabatt |                                                   | Gewährter Rabatt            | Anteil am Gesamtpreis |               |                     |
| 26 351.00 €                      |                                                   | 35.10 €                     | 315.90 €              |               |                     |
| Übersicht über                   | die gesamte Bestellun                             | g:                          |                       |               |                     |
| Anzahl Artikel Preis ohne Ra     |                                                   | t Gewährter Rabatt Gesamtpr |                       | eis Anzahl Be | steller             |
| 26                               | 3 351.00 €                                        | 35.10 €                     | 315.9                 | 0€            | 1                   |
| Rahattstaffelun                  | a:                                                |                             |                       |               |                     |
| Rabattgruppe                     | 9.                                                | Staffelung                  |                       | Aktuelle Anza | hl Aktueller Rabatt |
| Docubag                          | 10% ab 5 Stück                                    |                             | 0                     | 0 %           |                     |
| FB-Red                           | 10% ab 10 Stück                                   |                             |                       | 0             | 0 %                 |
| FB-Std                           | 10% ab 10 Stück, 15% ab 20 Stück, 20% ab 50 Stück |                             |                       | 0             | 0 %                 |
| ICAO-Std                         | 10% ab 20 Stück, 20% ab 50 Stück                  |                             |                       | 26            | 10 %                |
| ICAO-V500                        | 10% ab 20 Stück, 20% ab 50 Stück                  |                             |                       | 0             | 0 %                 |
| Imp-1                            | 10% ab 3 Stück, 20%                               | ab 10 Stück, 30% a          | b 20 Stück            | 0             | 0 %                 |
| Jumbo                            | 8%                                                | 6 ab 2 Stück                |                       | 0             | 0 %                 |
| Kniebrett                        | 10%                                               | 6 ab 10 Stück               |                       | 0             | 0 %                 |
| Nadel                            | 10% ab 5 Stück, 15%                               | ab 10 Stück, 30% a          | b 20 Stück            | 0             | 0 %                 |
| Nitto                            | 10% ab 10 Stück, 20% ab 50 Stück                  |                             |                       | 0             | 0 %                 |
| Politur                          | 10% ab 3 S                                        | tück, 20% ab 5 Stüc         | k                     | 0             | 0 %                 |
| Rogers                           | 10%                                               | 6 ab 10 Stück               |                       | 0             | 0 %                 |
| Schutzhülle                      | 10%                                               | 6 ab 10 Stück               | 0                     | 0 %           |                     |

**Oberer Block** "Zusammenfassung…": Hier siehst Du die Kosten Deines Teils der Bestellung **Mittlerer Block** "Übersicht…": Hier siehst Du den Gesamtpreis der aller Bestellungen in dieser Sammelbestellung.

**Unterer Block** "Rabattstaffelung…": Hier siehst Du die in der Sammelbestellung erreichten Rabatte. Das hilft, ggfs. noch einige weitere Artikel in einer Rabattklasse hinzuzufügen, in die nächste Rabattstufe zu rutschen und damit insgesamt günstiger zu werden.

#### 3.2.5 Bestellseite ganz unten

Hier kannst Du eine Übersicht der Sammelbestellung als PDF Datei herunterladen

Ganz unten auf der Seite findest Du die Taste "PDF Datei herunterladen".

Damit wird ein PDF erzeugt, das übersichtlich Deine Angaben und Deinen Teil der Bestellung enthält. Drucke es gerne aus, damit Du weißt, was Du bestellt hast

#### 3.3 Ausstieg aus der Sammelbestellung

Oben rechts im Fenster findest Du die Funktion "Sammelbestellung verlassen. Wenn Du alle gewünschten Artikel in Deiner Zusammenfassung siehst, hast Du alle Artikel wie gewünscht in Deinem individuellen Sammelbestell-Warenkorb.

Sammelbestellung verlassen

#### >> Betätige die Taste "Sammelbestellung verlassen"

#### Anmerkung:

Solange die Sammelbestellung nicht abgeschlossen ist, kannst Du jederzeit erneut in die Sammelbestellung einsteigen und Artikel hinzufügen oder herauslöschen.

#### Die Version für den Mitbesteller

### 4. Was kommt dann?

Den Zeitpunkt für das Ende der Sammelbestellung bestimmt der Initiator.

#### Hinweis:

Sobald die Sammelbestellung abgeschlossen ist, werden die Artikel verbindlich bestellt, geliefert und müssen dann natürlich auch bezahlt werden.

Bei Fragen wendet euch gerne an uns!

Wir freuen uns auf euch!

Euer Team von Ülis Segelflugbedarf